2025年度電話応対コンクールロールプレイング研修

- 1. 申込期間: 2025年6月2日(月)10時~2025年6月13日(金)17時 ※先着順ですのでお早めにお申込みください。
- 2.実施方法: ZOOM による双方向のオンライン研修 各自が事前に考えた「応対の流れ」等を、模擬応対者とロールプレイングを行い 講師がアドバイスいたします。
   ※コンクール問題を学習し、応対の流れ(スクリプト)を作成してください。
   提出いただく必要はございません。
- 3. 開催日: 2025年6月25日(水)~2025年7月2日(水) 6日間(土日除く)

4.研修時間:80分4名のグループ研修とし、一人当たり20分以内です。 グループが4名未満の場合でも一人当たりの研修は20分以内です。 グループごとの時間帯①10:40~12:00 ②13:00~14:20 ③14:40~16:00
※グループ毎なので、他企業の方とも一緒に勉強ができます。 ※6月27日(金)のみ9:00~10:20のグループもございます。

- 5.参加資格:参加は大会出場予定者に限定させていただきます。
- 6. 参加費: 3,300円/名(会員2,200円)税込
- 7.支払方法:申込み確認後、(公財)日本電信電話ユーザ協会神奈川支部名で請求書 (インボイス対応)をお送りします。 ユーザ協会神奈川支部の指定口座にお振込をお願いします。
- 8.申込方法:各事業所の代表者(連絡責任者)がまとめてお願いいたします。
   ※参加者氏名は漢字、その下にフリガナの記入もお願いいたします。
   ※苗字と名前の間にスペースを入れてください。
  - 記入例
    - 参加者氏名(漢字) 山田 太郎 フリガナ(カタカナ) ヤマダ タロウ
- 9.決定連絡:申込後、自動的に予約確定メールが返信されます。 募集締切後、グループ人数が1名の時は、日時調整をお願いする場合がございます。
- 10. その他:当日の研修内容は、ご自身の応対のみ録音ができます。 他の参加者の応対内容は録音しないでください。

# 【ご予約方法】

- 1. ユーザ協会神奈川支部ホームページ「イベント申込」よりお申し込みください。 https://www.pi.jtua.or.jp/kanagawa/event/#telephoning\_contest
- 「ゲスト予約」をクリックしてください。
   (STORES のアカウントをお持ちの方は「ログインして予約」もできます。)

### 【ご予約時の注意事項】

- 1. グループ(1 グループ 80 分 4 名まで) ごとの予約です。 ご予約人数分の参加者氏名の入力をお願いいたします。
- 他のグループも予約する場合は、続けて予約が出来ます。
   予約完了画面で「同じ内容で予約」をクリックしてください。
   その際、自動的に情報がコピーされても、参加者氏名は必ず変更してください。
   同じグループの追加予約は出来ません。
- 3. 予約したグループごとに予約確定メールが届きます。
- 予約確定後にできるのはキャンセルのみです。
   日時・人数の変更がある場合は、予約確定メールのキャンセル・変更リンクよりキャンセル後、
   再度予約をお願いいたします。
- 5. 参加者氏名のみの変更は、下記サート企業のメールにご連絡をお願いいたします。 Mail:kanagawa-sa@beach.ocn.ne.jp

### 【ZOOM 研修事前準備】

- コンクール問題を学習し、応対の流れ(スクリプト)を準備してください。
   ※提出いただく必要はございません。
- 2. 研修は双方向で行います(電話機は使用しません)。
- 3. 初めて ZOOM を使用するパソコンの場合、アプリケーションのインストールが必要です。 以下のサイトからアプリケーション(ミーティング用 ZOOM クライアント)をダウンロードし、 インストールをお願いします。 https://www.zoom.us/download
- 4. 初めての方は、カメラとマイクのテストのため事前に以下のサイトに接続し、 テストミーティングに参加してください。 https://zoom.us/test

### 【研修当日】

- 参加 URL をクリックしてご参加ください。
   うまく接続できない場合は、ミーティング ID・パスコードを入力してご参加ください。
- 2. 開始時刻の約10分前から接続できます。
- 3. 接続の途中、画面中央に「コンピューターオーディオのテスト」という機能が表示されますので、 必要に応じてテストしてください。
- 4. 接続後、ZOOM 画面に自分の名前を表示を漢字またはひらがな・カタカナで設定してください。

《設定方法》①、②いずれかの方法でお願いします。

- 1 自分の映像画面の左下から → 自分の名前をクリック → 名前の変更
- 2 参加者のアイコンから → 自分の名前をクリック → 名前の変更

# 【その他】

- 1. 同室から複数のパソコンで受講する場合、ハウリングを防ぐため、必ずイヤフォンマイク (ヘッドセットマイク)等の使用をお願いします。
- 2. 研修の途中で通信が切れてしまったりフリーズしてしまったりした場合は、いったん接続を切り、 再度、同じ方法で接続してください。